## CHIUSURA/APERTURA CONTI ADHOC WINDOWS

## Accertarsi che tutti siano fuori da AHW

Attenzione: dopo la chiusura le schede contabili cliente vengono azzerate, eventualmente eseguire la stampa prima di effettuare le operazioni di chiusura.

- 1) Entrare in ahw con data di sistema dell'anno da chiudere (ad esempio 31/12/2014)
- Ricostruzione Saldi Contabili. Entrare nel menù Contabilità-> Contabilità Servizi -> Ricostruzione Saldi ed eseguire l'operazione per l'esercizio da chiudere, es. 2014
- Effettuare una stampa di verifica del bilancio dell'esercizio da chiudere per controllare che quadri Contabilità-->Stampa Bilancio
  - prima con attivo il flag Totale esercizio
  - poi da data a data (esercizio)

Le due stampe devono coincidere come valori

| 🔜 STAMPA BILANCIO CO         | NTABILE / Varia                                      |                                                 |
|------------------------------|------------------------------------------------------|-------------------------------------------------|
| Data di Sta<br>Anno Compet   | impa: <u>31-12-2014</u><br>enza: <mark>2014  </mark> |                                                 |
| Selezione Pe                 | riodo:                                               | Dalla Data: 01-01-2014<br>Alla Data: 31-12-2014 |
| Tipo Bil:<br>Sezioni di Bil: | ancio: O Sintetico                                   | ottoconti)<br>line                              |
| -Valuta di Rappresentaz      | ione Importi                                         |                                                 |
| Valuta di Conto              | 6 EURO                                               | Eur                                             |
| O Valuta Alternativa         | 1 LIRA ITALIANA                                      | Lit                                             |
|                              | in: Euro                                             | V CR SSC                                        |

- Contabilità -> Operazioni annuali -> Chiusura conto economico Compilare la maschera nel seguente modo:
  - inserire la data di registrazione (esempio 31/12/2014) e l'anno da chiudere (2014)
  - inserire la causale contabile di chiusura
  - inserire in conto profitti/perdite

    CHIUSURA CONTO ECONOMICO / Varia

    Data di Registrazione: 31-12-2014

    Causale Contabile: 025 BILANCIO CHIUSURA

    Conto Profitti/Perdite: 0501001 PROFITTI E PERDITE

    Descrizione Aggiuntiva:

    Anno di Competenza: 2014 (Competenza Esercizio da chiudere)

Alla conferma si apre un'altra maschera

| Sara Con             | to Economico dei   |                   | evazione otne un | 23610/210 |
|----------------------|--------------------|-------------------|------------------|-----------|
| ) Perdita<br>) Utile | di Esercizio       | Importo:          | 7.249,83         | Eur       |
| ametri Re            | egitrazione        |                   |                  |           |
| Caus                 | ale Contabile: 02  | 3 DETERM.RISULT   | ATO ES.          |           |
| toconto Ri           | il. O Perdita : 02 | 08007 UTILE D'ESE | RCIZIO           |           |
| Descrizio            |                    |                   |                  |           |

Il calcolo se utile o perdita viene fatto dal programma.

La causale contabile può essere anche un semplice giroconto

- 5) Contabilità -> Operazioni annuali -> Chiusura situazione Patrimoniale Compilare la maschera nel seguente modo:
  - inserire la data di chiusura utilizzata per la chiusura conto economico
  - inserire la causale di chiusura
  - inserire il conto chiusura
  - inserire l'esercizio da chiudere

| / Varia                   |                                                                                         | • 83   |
|---------------------------|-----------------------------------------------------------------------------------------|--------|
| 14                        |                                                                                         |        |
| BILANCIO CHIUSURA         |                                                                                         |        |
| BILANCIO DI CHIUSURA      |                                                                                         |        |
|                           |                                                                                         |        |
| Competenza Esercizio da c | hiudere)                                                                                |        |
|                           | V F10<br>Ok                                                                             | X Esci |
|                           | / Varia<br>I4<br>BILANCIO CHIUSURA<br>BILANCIO DI CHIUSURA<br>Competenza Esercizio da c | Varia  |

6) Contabilità->Stampa Bilancio

Stampare da data a data. Se la chiusura è avvenuta correttamente verrà dato avviso "Non ci sono dati da stampare"

 Cambiare esercizio ed entrare con data di sistema dell'esercizio da aprire, es. 01/01/2015 (o comunque la data di approvazione bilancio. Deve essere deciso dal cliente) Contabilità -> Operazioni annuali->Apertura Bilancio

- inserire la data dell'esercizio da aprire

- inserire la causale e il conto del bilancio di apertura (il conto conversioni serviva all'epoca lira/euro, ora non serve più);

- inserire codice esercizio da aprire

| 📕 RIAPERTURA DI BILANCIO / Varia                          |                           |  |
|-----------------------------------------------------------|---------------------------|--|
| Data di Registrazione: 01-01-201                          | 15                        |  |
| Causale Contabile: 024                                    | BILANCIO APERTURA         |  |
| C.Bilancio di Apertura: 0501002                           | BILANCIO DI APERTURA      |  |
| C.Differenze Conversione: 0209003                         | DIFFERENZE DI CONVERSIONE |  |
| Descrizione Aggiuntiva:                                   |                           |  |
| Anno di Competenza: 2015 (Competenza Esercizio da aprire) |                           |  |
|                                                           | V F10 K Esci              |  |

8) Caricare in prima nota la registrazione di giroconto dall'utile/perdita d'esercizio .